# ىلإ ددعتم ينويزفلت ثب ةعومجم نيوكت (VLAN) ةيرەاظلا ةيلحملا ةقطنملا ةكبش ام لوحم ىلع

#### فدەلا

للما) ةيلحم ةقطنم ةكبش ةئزجتب (VLAN) ةيرهاظلا ةيلحملا ةقطنملا ةكبش كل حمست ثب اهيف متي دق يتلا تاهويرانيسلا يف .ةفلتخم ثب تالاجم ىلإ يقطنم لكشب لللخ نم نامألا زيزعتل VLAN تاكبش ءاشنإ نكمي ،ام ةكبش ىلع قساسحلا تانايبلا قكبش ىلإ نومتني نيذلا نيمدختسملل طقف نكمي .ةنّيعم VLAN قكبشل ثب صيصخت مادختسا أضيأ نكمي .اهتجلاعمو هذه VLAN قكبش ىلع قدوجوملا تانايبلا على VLAN مادختسا أضيا نكمي .اهتجلاعمو هذه VLAN قكبش ىلع قدوجوملا تانايبلا تانايبل ثبلا تايلمعو ثبلا تام لالما الحامي .فريم

نيكرتشملاا ىل ددعتملاا لاسرالا تايلمع ددعتملا ثبلاب ةصاخلا VLAN تاكبش نكمت ةددعتم لاسرالا تاراطا خسن نود اهسفن تانايبلاب ةصاخلا VLAN قكبش ىلع اوسيل نيذلا VLAN قكبش ىلع اوسيل نيذلا نيكرتشملل نكمي VLAN قكبش كرتشم لكل ثبلا VLAN فرعم ةيوضع يذ زاهجلاب نيلصتم نونوكي نيذلاو اهسفن تانايبلاب ةصاخلا فرعم ىلإ ذفانملا ىلإ مامضنالا قيرط نع هسفن ددعتملا ثبلا قفدت ةكراشم قلابش VLAN ق

لا يل يف وضعك تباث لكشب لدان multicast لا يلإ تطبر نوكي نأ ءانيم ةكبشلا تلكش ذفانم لصتت ،(IGMP) تنرتنإلا ةعومجم ةرادإ لوكوتورب لئاسر لاسراب ،(IGMP) تنرتنالا مداخ نم ددعتملا ثبلا تاقفدت ملتستو نيكرتشملا لالخ نم ددعتملا ثبلا مداخب ةكبشلا قمزح سأر يف ددعتملا ثبلل ةينويزفلتلا VLAN قكبش نيمضت ءانثأ ،ددعتملا ثبلا يلاتل وحنلا يلع تباث لكشب ةكبشلا ذفانم نيوكت بجي ،ببسلا اذهلو .ددعتملا ثبلا

- رقنا ،ام لوحم ىلع VLAN ةەجاو نيوكت ةيفيك ةفرعمل .ماعلا ذفنملا عون وأ لـاصتالا طخ تاميلعت ىلع لـوصحلل <u>انە</u>.
- نيوكت ةيفيك ةفرعمل .ددعتملا ثبلل (VLAN) ةيرهاظلا ةيلحملاً ةكبشُلا ىلّع وضع تاميلعت ىلع لوصحلل <u>انه</u> رقنا ،ام لوحم ىلع ةهجاول VLAN ةكبش ةيوضع.

ددعتملا ثبلا تاذ ةينويزفلتلا VLAN ةكبشب كرتشملا لبقتسم ذفانم نارقإ نكمي نييلاتل نيعونلا دحأ يف اهفيرعت مت اذإ طقف:

- ىلع Access Port Multicast TV VLAN ةيوضع نيوكت ةيفيك ةفرعمل لوصولاا ذفنم تاميلعت ىلع لوصحلل <u>انه</u> رقنا ،لوحم.
- ىلع Customer Port Multicast TV VLAN ةيوضع نيوكت ةيفيك ةفرعمل .ليمعلا ذفنم تاميلعت ىلع لوصحلل <mark>انه</mark> رقنا ،ام لوحم.

ىلإ ددعتملا ثبلل ةينويزفلت ةعومجم نيوكت ةيفيك لوح تاميلعت ةلاقملا هذه مدقت VLAN ام لوحم ىلع

## قيبطتلل ةلباقلا ةزهجألا

- Sx350 Series
- SG350X Series
- Sx500 Series

Sx550X Series

### جماربلا رادصإ

- SX500 ەلسلسلا 1.4.7.05
- 2.2.5.68 SX350 Series، SG350X Series، SX550X Series

## لوحملا ىلع VLAN ىلإ ددعتملا TV ثب ةعومجم نيوكت

#### VLAN ةكبش ىلإ ددعتم ينويزفلت ثب ةعومجم ةفاضإ

ةمئاقلا نم **مدقتم** رتخاو بيولا ىلا ةدنتسملا ةدعاسملا ةادألا ىلا لوخدلا لجس .1 ةوطخلا ضرعلا عضو ةلدسنملا.

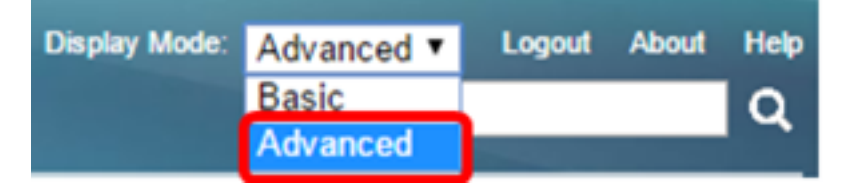

.<u>2 ةوطخلا</u> ىلإ يطختلاب مقف ،SX500 ةلسلسلا نم لوحم كيدل ناك اذإ **:ةظحالم** 

. VLAN ىلإ ةعومجم multicast TV VLAN>multicast ذفنم<ةراداٍ VLAN ترتخأ .<u>2 ةوطخلا</u>

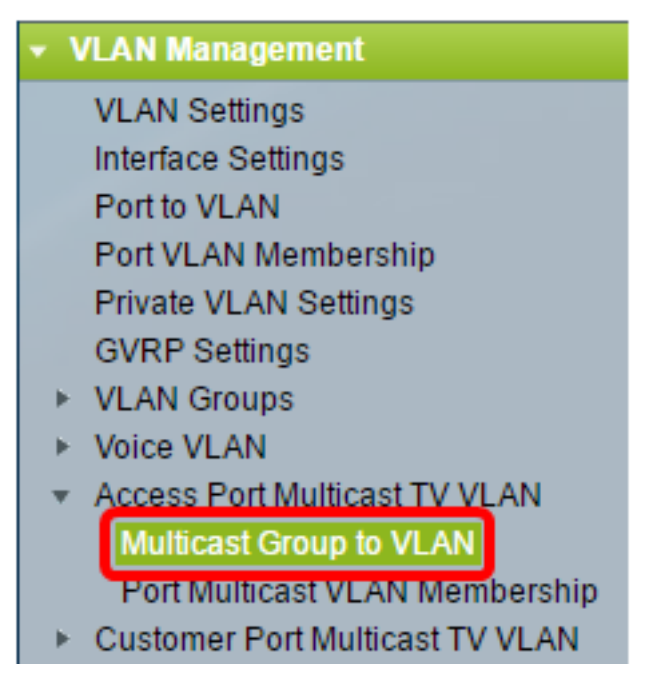

.VLAN ةكبش ىلإ اەنييعت متيس ددعتم ثب ةعومجم ةفاضإل **ةفاضإ** قوف رقنا .3 ةوطخلا

| Mapping Multicast Group To VLAN Table |                 |                   |  |  |  |
|---------------------------------------|-----------------|-------------------|--|--|--|
|                                       | Multicast Group | Multicast TV VLAN |  |  |  |
| 0 re                                  | sults found.    |                   |  |  |  |
| Add Delete                            |                 |                   |  |  |  |

ددعتملا ثبلا ةعومجمل IPv4 ناونع لخدأ ،ددعتملا ثبلا ةعومجم لقح يف .4 ةوطخلا.

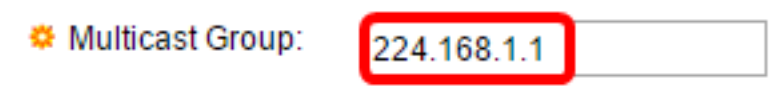

.224.168.1.1 مادختسإ متي ،لاثملا اذه يف **:ةظحالم** 

امزح نييعت متي يتلا VLAN ةكبش رتخأ ،Multicast TV VLAN قلدسنملا ةمئاقلا نم .5 ةوطخلا اميل! ددعتملا ثبلا.

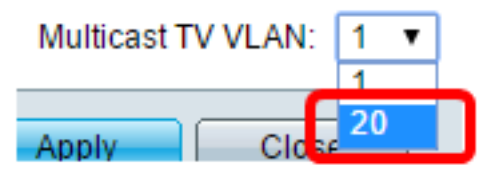

ةكبش نيوكت ةيفيك ةفرعمل .20 مقر VLAN ةكبش رايتخإ متي ،لاثملا اذه يف **:ةظحالم** VLAN تاميلعت ىلع لوصحلل <u>انه</u> رقنا ،ام لوحم ىلع VLAN

."**قالغإ** قوف رقنا مث **قيبطت** قوف رقنا .6 ةوطخلا

| 🌣 Multicast Group:      | 224.168.1.1 |  |  |
|-------------------------|-------------|--|--|
| Multicast TV VLAN: 20 ▼ |             |  |  |
| Apply Clo               | se          |  |  |

ليغشتلا عدب نيوكت فلم يف تادادعإلا ظفحل **ظفح** قوف رقنا (يرايتخإ) .7 ةوطخلا.

| t Gigabit PoE Stackable Managed Switch |                       |                       |                               |  |  |  |
|----------------------------------------|-----------------------|-----------------------|-------------------------------|--|--|--|
| Multicast Group to VLAN                |                       |                       |                               |  |  |  |
| Mapping Multicast Group To VLAN Table  |                       |                       |                               |  |  |  |
|                                        | Multicast Group       | Multicast TV VLAN     |                               |  |  |  |
|                                        | 224.168.1.1           | 20                    |                               |  |  |  |
|                                        | Add De                | elete                 |                               |  |  |  |
| An * i<br>Go to                        | indicates that the co | prresponding Multicas | t Group is inactive because t |  |  |  |

.VLAN ىلإ ةعومجم زافلت multicast تنيع ىقلتي نآلا تفوس تنأ

#### VLAN ةكبش ىلإ ددعتملا ثبلا نويزفلت ةعومجم فذح

ةرواجملا رايتخالا ةناخ ددح ،VLAN ةكبش ىلإ ددعتملا ثبلا ةعومجم نييعت لودج يف .1 ةوطخلا اهفذح ديرت يتلا ةنيعملا ثبلا ددعتم نويزفلتلا ةعومجمل.

| Multicast Group to VLAN               |                 |                   |  |  |  |
|---------------------------------------|-----------------|-------------------|--|--|--|
| Mapping Multicast Group To VLAN Table |                 |                   |  |  |  |
|                                       | Multicast Group | Multicast TV VLAN |  |  |  |
| Ο                                     | 224.168.1.1     | 20                |  |  |  |
|                                       | Add Delete      |                   |  |  |  |

.224.168.1.1 نم ققحتلا متي ،لاثملا اذه يف **:ةظحالم** 

.**فذح** قوف رقنا .2 ةوطخلا

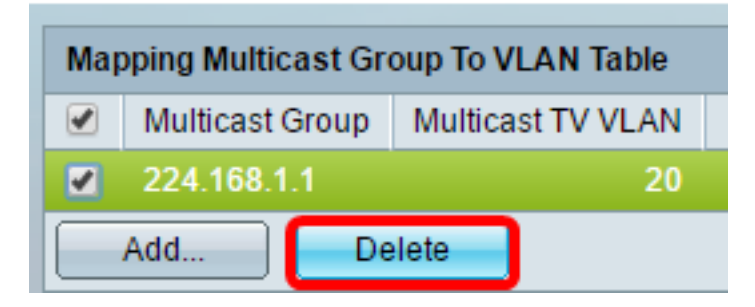

ليغشتلا ءدب نيوكت فلم يف تادادعإلا ظفحل **ظفح** قوف رقنا (يرايتخإ) .3 ةوطخلا.

| t Gigabit PoE Stackable Managed Switch                   |
|----------------------------------------------------------|
| Multicast Group to VLAN                                  |
| Success. To permanently save the configuration, go to th |
| Mapping Multicast Group To VLAN Table                    |
| Multicast Group Multicast TV VLAN                        |
| 0 results found.                                         |
| Add Delete                                               |
|                                                          |

.كحاتفم ىلع VLAN ىلإ ةعومجم زافلت multicast تلكش ىقلتي نآلاا تفوس تنأ

ةمجرتاا مذه لوح

تمجرت Cisco تايان تايانق تال نم قعومجم مادختساب دنتسمل اذه Cisco تمجرت ملاعل العامي عيمج يف نيم دختسمل لمعد يوتحم ميدقت لقيرشبل و امك ققيقد نوكت نل قيل قمجرت لضفاً نأ قظعالم يجرُي .قصاخل امهتغلب Cisco ياخت .فرتحم مجرتم اممدقي يتل القيفارت عال قمجرت اعم ل احل اوه يل إ أم اد عوجرل اب يصوُتو تامجرت الاذة ققد نع اهتي لوئسم Systems الما يا إ أم الا عنه يل الان الانتيام الال الانتيال الانت الما